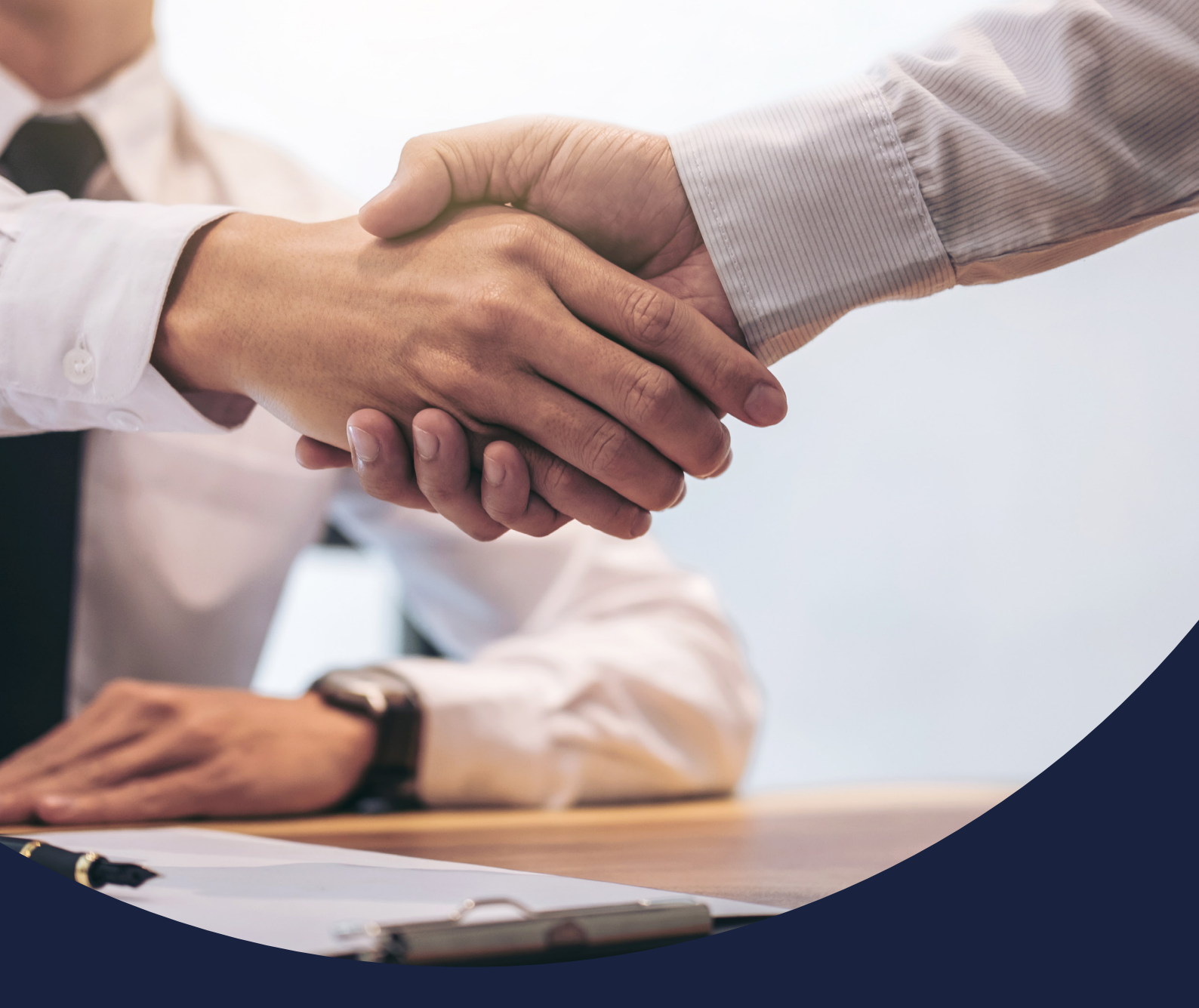

# How to submit an application

Issued November 2022

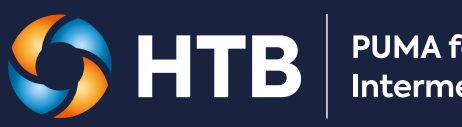

PUMA for Intermediaries

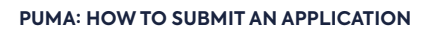

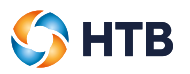

#### **CONTENTS**

This user guide shows you how to submit an application and receive a Decision in Principle within the PUMA for Intermediaries portal.

| Creating a mortgage application |    |
|---------------------------------|----|
| New application                 | 3  |
| Submission Route                | 4  |
| Applicant type                  | 7  |
| Add applicant                   | 8  |
| Personal Information            | 9  |
| Current address                 | 11 |
| Residency information           | 12 |
| Employment details              | 13 |
| Credit history                  | 14 |
| Criminal convictions            | 15 |
| Loan type                       | 16 |
| Security details                | 17 |
| Security - address              | 19 |
| Security details                | 20 |
| Loan details                    | 21 |
| Solicitor's details             | 22 |
| Broker notes                    | 23 |
| Declaration and authorisation   | 24 |
| Submitting your application     | 25 |
| Mortgage application decision   | 26 |
| Mortgage application approved   | 26 |
| Mortgage application declined   | 27 |
| Mortgage application withdrawn  | 27 |

## Creating a mortgage application

#### **New application**

Click on 'New application' on the Homepage.

|  | SHTB PUMA for Intermediaries Homepage New application Case overview Case tracking Tools |
|--|-----------------------------------------------------------------------------------------|
|--|-----------------------------------------------------------------------------------------|

A summary of the application will be displayed at the top of the page. This will update in real time as you progress through the application.

| Homepage         | New application      | Case tracking            | Tools                                                                                                    | Logout                                                                                                    |
|------------------|----------------------|--------------------------|----------------------------------------------------------------------------------------------------|----------------------------------------------------------------------------------------------------|
|                  |                      |                          |                                                                                                    |                                                                                                    |
| Application refe | erence Security addi | ress Security por        | stcode                                                                                                    |                                                                                                    |
| Primary borrow   | er Loan amount<br>-  | (£) Loan type            |                                                                                                    |                                                                                                    |
| Product<br>-     | Status<br>-          | Date submit              | ted                                                                                                    |                                                                                                    |
| Lending Manag    | er Lending Asso      | essor Underwriter        |                                                                                                    |                                                                                                    |
|                  | Homepage             | Homepage New application | Homepage     New application     Case tracking       Application reference     Security address     Security por       -     -     -       Primary borrower     Loan amount (£)     Loan type       -     -     -       Product     Status     Date submit       -     -     -       Lending Manager     Lending Assessor     Underwriter | Homepage     New application     Case tracking     Tools       Application reference     Security address     Security postcode       -     -     -       Primary borrower     Loan amount (£)     Loan type       -     -     -       Product     -     -       -     -     -       Lending Manager     Lending Assessor     Underwriter       -     -     - |

A navigation bar is displayed on the left-hand side of the page. It highlights the sections you must complete to submit your application, displays the current position and you can also use to navigate across sections. A green tick is displayed if mandatory information has been provided.

| Employment details            |
|-------------------------------|
| Credit history                |
| Loan type                     |
| ✓ Add security details        |
| Security                      |
| Abbey Barn Cottage            |
| Address                       |
| ✓ Details                     |
| ✓ Loan details                |
| Solicitor's details           |
| V Broker notes                |
| Declaration and authorisation |
| Submission acknowledgment     |

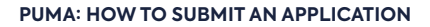

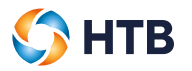

#### **Submission route**

On this page, you can let us know if you are a broker keying your own case or a packager keying a case on behalf of an advising broker.

| 🌔 Н                                                                   | <b>TB</b> PUMA for<br>Intermediaries                                                              | Homepage                                                                                    | New application                                                                       | Case tracking                                    | Tools                                            | Logout |
|-----------------------------------------------------------------------|---------------------------------------------------------------------------------------------------|---------------------------------------------------------------------------------------------|---------------------------------------------------------------------------------------|--------------------------------------------------|--------------------------------------------------|--------|
| Submissior                                                            | n route                                                                                           |                                                                                             |                                                                                       |                                                  |                                                  |        |
| Your of<br>applic<br>PUMA<br>Our step by<br>gives you a<br>submit and | current<br>cation with<br>a step application form<br>quick and easy way to<br>track applications. | Application reference<br>-<br>Primary borrower<br>-<br>Product<br>-<br>Lending Manager<br>- | Security address<br>-<br>Loan amount (£)<br>-<br>Status<br>-<br>Lending Assessor<br>- | Secu<br>-<br>Loan<br>-<br>Date<br>-<br>Unde<br>- | rity postcode<br>I type<br>submitted<br>erwriter |        |
| Subm                                                                  | hission route                                                                                     | Submission rout                                                                             | te                                                                                    |                                                  |                                                  |        |
| Applic                                                                | cant type                                                                                         |                                                                                             |                                                                                       |                                                  |                                                  | 7      |

| Submission route     | Submission route                                                                                     |                                                              |                                         |
|----------------------|----------------------------------------------------------------------------------------------------|--------------------------------------------------------------|-----------------------------------------|
| Applicant type       | Are you a broker or packager?                                                                        | Please select                                                | × ()                                    |
| Add applicant        |                                                                                                    |                                                              | ~                                       |
| Applicants           | it is important that you only pick the packager option<br>in your application needing to be rekeyed. | If you have been approved as an HTB Packaging Partner. Choos | ing this option incorrectly will result |
| Loan type            |                                                                                                    |                                                              |                                         |
| Add security details |                                                                                                    |                                                              |                                         |
| Security             |                                                                                                    |                                                              |                                         |
| Loan details         | Back                                                                                                 |                                                              | Save Continue                           |
|                      |                                                                                                    |                                                              |                                         |

#### Broker keying their own case

Click on the dropdown box asking 'Are you a broker or packager?' and pick Broker.

| Submission route              | Submission route                                                                                 |                                                                                                    |  |
|-------------------------------|--------------------------------------------------------------------------------------------------|----------------------------------------------------------------------------------------------------|--|
| Applicant type                | Are you a broker or packager?                                                                    | Broker Y                                                                                                   |  |
| Add applicant                 |                                                                                                  |                                                                                                    |  |
| Applicants                    | It is important that you only pick the packager op<br>in your application needing to be rekeyed. | tion if you have been approved as an HTB Packaging Partner. Choosing this option incorrectly will result   |  |
| Loan type                     | Network                                                                                          | 1 Test Management Limited                                                                                  |  |
| Add security details          |                                                                                                  | <b>.</b>                                                                                                   |  |
| Security                      | If you are an Appointed Representative, your cur                                                 | rent network will be shown above. If this is not correct, please do not continue with this application. To |  |
| Loan details                  | advise us of your correct network please call Broker Registrations on 020 7862 6244              |                                                                                                    |  |
| Solicitor's details           |                                                                                                  |                                                                                                    |  |
| Notes                         |                                                                                                  |                                                                                                    |  |
| Declaration and authorisation | Back                                                                                             | Save Continue                                                                                              |  |
| Submission acknowledgment     |                                                                                                  |                                                                                                    |  |

If you are an Appointed Representative, your registered Network will be shown detailing who we will be paying upon the completion of this transaction. If you have since changed networks or have changed your FCA status please contact us on 020 7862 6244 prior to continuing as this information will need to be amended prior to keying this application.

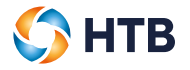

If correct, please click 'continue' to progress your application to Applicant type.

### Packager keying an application on behalf of an advising broker

Click on the dropdown box asking 'Are you a broker or packager?' and pick Packager

Please read the help text displayed and ensure that if choosing this route, you are registered with HTB as an approved packaging partner.

| V Submission route            | Submission route                                                                                    |                                                                                                    |             |
|-------------------------------|----------------------------------------------------------------------------------------------------|----------------------------------------------------------------------------------------------------|-------------|
| Applicant type                | Are you a broker or packager?                                                                       | Packager V                                                                                            | 5           |
| Add applicant                 |                                                                                                    |                                                                                                    | ·           |
| Applicants                    | It is important that you only pick the packager optic<br>in your application needing to be rekeyed. | on If you have been approved as an HTB Packaging Partner. Choosing this option incorrectly w          | /ill result |
| Loan type                     | Please ensure that the Broker is registered with H                                                  | TB. If they are not we will be unable to process your application, until their registration is comple | lete.       |
| Add security details          | Please complete the advising Brokers details below                                                  | w, even if this is your own in-house adviser.                                                         |             |
| Security                      |                                                                                                    |                                                                                                    |             |
| Loan details                  |                                                                                                    |                                                                                                    |             |
| Solicitor's details           | Broker FCA number *                                                                                 |                                                                                                    | )           |
| Notes                         | Search                                                                                              |                                                                                                    |             |
| Declaration and authorisation |                                                                                                    |                                                                                                    |             |
| Submission acknowledgment     |                                                                                                    |                                                                                                    |             |

Once you pick packager, a box will pop up requesting the FCA number of the broker firm that you are acting on behalf of. Please enter the FCA number and click 'search'.

#### Broker firm not registered

The example below shows an FCA number has been keyed in and does NOT match any broker firm registered on our database.

| Submission route              | Submission route                                                                        |                                                                        |                                                |
|-------------------------------|-----------------------------------------------------------------------------------------|------------------------------------------------------------------------|------------------------------------------------|
| Applicant type                | Are you a broker or packager?                                                           | Packager                                                               | × 0                                            |
| Add applicant                 |                                                                                         |                                                                        |                                                |
| Applicants                    | It is important that you only pick the pac<br>in your application needing to be rekeyed | kager option if you have been approved as an HTB Packaging Partn<br>d. | er. Choosing this option incorrectly will rest |
| Loan type                     | Please ensure that the Broker is registe                                                | red with HTB. If they are not we will be unable to process your applic | ation, until their registration is complete.   |
| Add security details          | Please complete the advising Brokers d                                                  | etails below, even if this is your own in-house adviser.               |                                                |
| Security                      |                                                                                         |                                                                        |                                                |
| Loan details                  |                                                                                         |                                                                        |                                                |
| Solicitor's details           | Broker FCA number *                                                                     | 145257                                                                 | 0                                              |
| Notes                         | Search                                                                                  |                                                                        |                                                |
| Declaration and authorisation | -                                                                                       |                                                                        |                                                |
| Submission acknowledgment     | The firm you have entered is not registe<br>Broker Registrations on 020 7862 6244       | red with HTB. We are not able to proceed with an application until th  | e Firm and Broker is Registered. Please ca     |

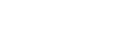

If the broker firm is not registered, you will receive help text explaining that you are unable to proceed until the broker has registered with us. Our Broker Registrations department can be contacted on 020 7862 6244.

Save

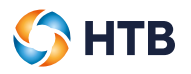

#### Broker firm fully registered

The example below shows an FCA number has been keyed in and matches a broker firm who is registered on our database. The system will return the name of the firm matching the FCA number so you are able to ensure that you are keying an application on behalf of the correct company.

| Submission route              | Submission route                                                                                 |                                                                                                    |
|-------------------------------|--------------------------------------------------------------------------------------------------|----------------------------------------------------------------------------------------------------|
| Applicant type                | Are you a broker or packager?                                                                    | Packager V                                                                                                |
| Add applicant                 |                                                                                                  | Ø                                                                                                    |
| Applicants                    | It is important that you only pick the packager op<br>in your application needing to be rekeyed. | tion if you have been approved as an HTB Packaging Partner. Choosing this option incorrectly will result  |
| Loan type                     | Please ensure that the Broker is registered with H                                               | HTB. If they are not we will be unable to process your application, until their registration is complete. |
| Add security details          | Please complete the advising Brokers details be                                                  | ow, even if this is your own in-house adviser.                                                            |
| Security                      |                                                                                                  |                                                                                                    |
| Loan details                  |                                                                                                  |                                                                                                    |
| Solicitor's details           | Broker FCA number *                                                                              | 879346                                                                                                    |
| Notes                         | Search                                                                                           |                                                                                                    |
| Declaration and authorisation |                                                                                                  |                                                                                                    |
| Submission acknowledgment     | Broker firm                                                                                      | ABC Broker Limited                                                                                        |
|                               | Broker name *                                                                                    | Please select                                                                                             |
|                               |                                                                                                  |                                                                                                    |

If the advising Broker is not included in the dropdown list, they will need to contact our registrations team. Please call Broker Registrations on 020 7862 6244

A 'broker name' box will also appear, providing you with dropdown information of the advisers we have registered to that firm, please pick the adviser who has provided the advice on the application. If the adviser is not available help text will also be provided directing you to our broker registrations department.

You can click 'save' if you wish to save the data input and return to the application at a later time.

Once you have completed this section and all is correct, click 'continue' and proceed to progress your application to applicant type.

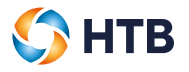

#### Applicant type

On this page, you can choose what type of applicant(s) are applying for the mortgage.

| Applicant type                | Applicant type                                       |                |               |
|-------------------------------|------------------------------------------------------|----------------|---------------|
| Add applicant                 | What type of applicants are applying for the loan? * | Please select  | ~ @           |
| Applicants                    |                                                      | 1 10400 001001 |               |
| Loan type                     |                                                      |                |               |
| Add security details          | Back                                                 |                | Save Continue |
| Security                      |                                                      |                |               |
| Loan details                  |                                                      |                |               |
| Solicitor's details           |                                                      |                |               |
| Broker notes                  |                                                      |                |               |
| Declaration and authorisation |                                                      |                |               |
| Submission acknowledgment     |                                                      |                |               |

The remainder of the content displayed on this page is conditional based on the type of applicant selected. We'll ask you to provide details of the Company if the primary applicant is a corporate entity.

| Applicant type                | Applicant type                                       |                                                                                                    |
|-------------------------------|------------------------------------------------------|----------------------------------------------------------------------------------------------------|
| Add applicant                 | What type of applicants are applying for the loan? * | Corrorate                                                                                                    |
| Applicants                    |                                                      |                                                                                                    |
| Loan type                     |                                                      | HTB will require guarantees from directors/shareholders with over 25% shareholding in the company. A full         |
| Add security details          |                                                      | review of the shareholding of the company will be conducted prior to formal offer and further information will be |
| Security                      |                                                      | requested if the company structure is not as expected.                                                            |
| Loan details                  |                                                      |                                                                                                    |
| Solicitor's details           | Company name *                                       | Example LTD ()                                                                                                    |
| Broker notes                  |                                                      |                                                                                                    |
| Declaration and authorisation | Registered number                                    | 23759670                                                                                                    |
| Submission acknowledgment     | Has any person named on this application ever        | Vac                                                                                                    |
|                               | applied for a mortgage with Hampshire Trust Bank?    | Tes V                                                                                                    |
|                               |                                                      |                                                                                                    |
|                               | Please provide additional detail *                   | Example text                                                                                                    |
|                               | Back                                                 | Sa Continua                                                                                                    |

- You can click 'Save' if you wish to save the data input and return to the application at a later time.
- Once you have provided all mandatory information, click 'Continue' to progress your application, by clicking continue this will also save your application.

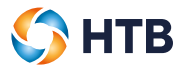

#### Add applicant

On this page, you can add new and manage existing applicants.

| Applicant type                | Add applicant   |  |
|-------------------------------|-----------------|--|
| Add applicant                 | Add applicant + |  |
| Applicants                    |                 |  |
| Loan type                     |                 |  |
| Add security details          |                 |  |
| Security                      |                 |  |
| Loan details                  |                 |  |
| Solicitor's details           |                 |  |
| Broker notes                  |                 |  |
| Declaration and authorisation |                 |  |
| Submission acknowledgment     |                 |  |

- If you have not yet added an applicant, you'll need to select the 'Add applicant' button.
- You will be directed back to the 'Add applicant' page once you have completed the details for the first applicant. You can add another applicant (up to a maximum of 10) by clicking 'Add another applicant'. If there are more than 10 applicants, please provide their details in the notes section towards the back of the application form.
- You can edit or add details for an applicant by clicking 'Add details'.
- Once you have read and accepted the declaration, you can proceed to the 'Loan type' page by clicking 'Continue'.

| ✓ Applicant type                          | Add applicant                                                                                                    |
|-------------------------------------------|----------------------------------------------------------------------------------------------------|
| Add applicant<br>Applicants<br>An Example | Add another applicant +                                                                                                    |
| <ul> <li>Personal information</li> </ul>  | Applicant type                                                                                                    |
| Address     Residency information         | Director Mr An Example Completed Add details                                                                                                    |
| Employment details     Credit history     | Intermediary declaration                                                                                                    |
| Criminal convictions                      | I can confirm:                                                                                                    |
| Add security details                      | <ol> <li>that i have been adultorised by the applicant(s) to complete this application on their behan,</li> <li>all information entered is true to the best of my knowledge;</li> </ol> |
| Security                                  | iii. that I have carried out all relevant identity checks and required certification, and seen all originals or certified copies of all documents submitted in support of this          |
| Loan details                              | application;                                                                                                    |
| Solicitor's details                       | iv. that I have provided all the applicants and other individuals whose personal data has been collected with the "HTB fair processing notice" for customers and                        |
| Broker notes                              | supprets, and                                                                                                    |
| Declaration and authorisation             | vi. I have read and understand the 'Broker terms of business'.                                                                                                    |
| Submission acknowledgment                 |                                                                                                    |
|                                           | Accept *                                                                                                    |
|                                           | Back Save Continue                                                                                                    |

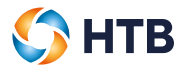

#### **Personal Information**

| · Abbieding Abe               | ·····                   |                |      |
|-------------------------------|-------------------------|----------------|------|
| Add applicant                 |                         |                |      |
| Applicants                    | Applicant type *        | Director       | ~    |
| Applicant 1                   | Title *                 | Mr             | ~    |
| Personal information          |                         |                |      |
| Address                       | First name *            | An             |      |
| Residency information         | Middle name(s)          |                |      |
| Employment details            |                         |                |      |
| Credit history                | Surname *               | Example        |      |
| Criminal convictions          | Any previous name       |                |      |
| Loan type                     | , all previous name     |                |      |
| Add security details          | Marital status *        | Married        | ~    |
| Security                      |                         |                |      |
| Loan details                  | Date of birth *         | 01/01/1982     |      |
| Solicitor's details           | Nationality (Country) * | United Kingdom | ~    |
| Broker notes                  |                         |                |      |
| Declaration and authorisation |                         |                |      |
| Submission acknowledgment     | Back                    |                | Save |

On this page, we'll ask you to provide each applicant's personal information.

- You can click 'Save' if you wish to save the data input and return to the application at a later time.
- Once you have provided all mandatory information, click 'Continue' to progress your application, by clicking continue this will also save your application.

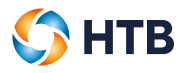

#### **Current address**

On this page, we'll ask you to provide each applicant's current address.

| ✓ Applicant type                 | Current address                   |               |               |
|----------------------------------|-----------------------------------|---------------|---------------|
| Add applicant Applicants         | Is the address based in the UK? * | Please select | × ()          |
| An Example  Personal information | Residential status *              | Please select | ~ ()          |
| Address                          |                                   |               |               |
| Residency information            |                                   |               |               |
| Employment details               | Back                              |               | Save Continue |
| Credit history                   |                                   |               |               |

• If the applicant's address is based in the UK, you can use the postcode search function which will automatically populate the address details. Alternatively, if the address is located outside the UK or we cannot find an address based on the postcode provided, you'll need to manually input the applicant's current address.

| Current address                   |                                 |
|-----------------------------------|---------------------------------|
| Is the address based in the UK? * | Yes                             |
| Residential status *              | Owner occupied 🗸                |
| Address search                    |                                 |
| Postcode                          | SL8 Search Postcode             |
| Address                           | [Select an address - 100 found] |

• We'll ask you to confirm the number of years and months of their residency. If the applicant has lived in their current address for less than 3 years, we'll ask you to provide their previous address(es).

|                               | 2                                                         | C   |
|-------------------------------|-----------------------------------------------------------|-----|
|                               | () Must be a whole number between 0 - 100                 |     |
| lo. of months in address *    | 0                                                         | (   |
|                               | <ol> <li>Must be a whole number between 0 - 11</li> </ol> | ,   |
|                               |                                                           |     |
|                               |                                                           |     |
| Previous home address(es) - p | lease provide 3 years worth of address history            |     |
| Previous home address(es) - p | lease provide 3 years worth of address history            |     |
| Previous home address(es) - p | lease provide 3 years worth of address history            | × ( |

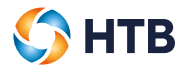

• A record of the applicant's previous address will be displayed at the bottom of the screen. You can edit or delete previous addresses using the buttons provided.

| Previous home ad | ldress | (es) - plea | se pro | vi | de 3 years w   | orth of ad | ldress his                       | tory                              |      |
|------------------|--------|-------------|--------|----|----------------|------------|----------------------------------|-----------------------------------|------|
| Address line 1   | \$     | Postcode    | 4      | 4  | Country        | \$         | No. of<br>years in  ≑<br>address | No. of<br>months<br>in<br>address | ¢    |
| 2                |        | SL6 7UN     |        |    | United Kingdom |            | 3                                | 0                                 | Edit |
|                  |        |             |        |    |                |            |                                  |                                   |      |

When you edit a previous address you'll need to select 'Submit' to save your changes'.

| Edit previous address      |                 |   | × |
|----------------------------|-----------------|---|---|
| Address search             |                 |   | ^ |
| Postcode                   | Search Postcode |   |   |
| Address                    | ×               |   | l |
| Postal address             |                 |   |   |
| Address Line 1 *           | 2               |   |   |
| Address Line 2             |                 |   |   |
| Address Line 3             |                 |   |   |
| Town                       | MAIDENHEAD      |   |   |
| County                     |                 |   |   |
| Postcode *                 |                 |   |   |
| Country *                  | UNITED KINGDOM  |   |   |
| No. of years in address *  | 3               | 0 |   |
| No. of months in address * | 0               | 0 |   |
|                            | Submit          |   | ~ |

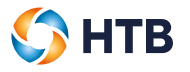

#### **Residency information**

On this page, we'll ask you to confirm whether the applicant has filed a tax return or owned a company in another country.

If you select 'Yes' to either of the questions, you must confirm the country.

| Residency information                                                                     |     |               |
|-------------------------------------------------------------------------------------------|-----|---------------|
| Has the applicant ever filed or been required to file a tax return for another country? * | Yes | × 0           |
| If Yes, where                                                                             |     |               |
| Country *                                                                                 |     | ⊕ Add country |
| Please select                                                                             |     |               |
| Does the applicant own companies overseas? *                                              | No  | × 0           |
| Back                                                                                      |     | Save Continue |

- Please select a country from the drop down list provided.
- If the applicant has filed tax returns/owned companies in more than one country, you can click the 'Add country' button which will create another row for you to select from.

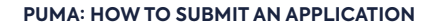

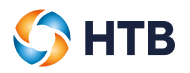

#### **Employment details**

On this page, we'll ask you to confirm the applicant's employment details. The content on this page is conditional so will vary depending on the applicant's employment status.

| Applicant type                                                        | Employment details                                          |                 |
|-----------------------------------------------------------------------|-------------------------------------------------------------|-----------------|
| Add applicant                                                         | Employment status *                                         | Please select   |
| Applicants<br>An Example                                              | Does the applicant own any other BTL properties             |                 |
| <ul> <li>Personal information</li> </ul>                              | excluding this security? *                                  |                 |
| ✓ Address                                                             | Does the applicant own any commercial<br>properties? *      | Please select Y |
| <ul> <li>Residency information</li> <li>Employment details</li> </ul> | Has the applicant let a property for more than 12 months? * | Please select V |
| Credit history                                                        |                                                             |                 |
| Criminal convictions                                                  | Back                                                        | Sava            |
| Loan type                                                             | Back                                                        | save continue   |

- An asterisk will be displayed against all mandatory questions. You must answer these in order to submit the mortgage application to us.
- You can click 'Save' if you wish to save the data input and return to the application at a later time.
- Once you have provided all mandatory information, click 'Continue' to progress your application, by clicking continue this will also save your application.

| Applicant type                            | Employment details                                                            |                           |            |
|-------------------------------------------|-------------------------------------------------------------------------------|---------------------------|------------|
| Add applicant                             | European Address 1                                                            |                           |            |
| Applicants                                | Employment status                                                             | Employed                  | × 0        |
| An Example                                | Employer name *                                                               | Example Ltd               | 0          |
| <ul> <li>Personal information</li> </ul>  |                                                                               |                           | 0          |
| Address                                   | Occupation/Sector *                                                           | Property and construction | 0          |
| <ul> <li>Residency information</li> </ul> | Basic gross income *                                                          | £ 80,000                  | 0          |
| Employment details                        |                                                                               |                           | °          |
| Credit history                            | Other annual income                                                           | £ 5,000                   |            |
| Criminal convictions                      | Please provide details *                                                      | Annual bonus              | 0          |
| Loan type                                 |                                                                               |                           |            |
| Add security details                      | Does the applicant own any other BTL properties<br>excluding this security? * | No                        | ~ ()       |
| Security                                  |                                                                               |                           |            |
| Loan details                              | Does the applicant own any commercial properties?                             | No                        | <u>~</u> © |
| Solicitor's details                       | Has the applicant latic property for more than 12                             |                           |            |
| Broker notes                              | months? *                                                                     | Yes                       | <u> </u>   |
| Declaration and authorisation             |                                                                               |                           |            |
| Submission acknowledgment                 |                                                                               |                           |            |

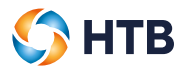

#### **Credit history**

| Set all to No                                                                                           |    |
|----------------------------------------------------------------------------------------------------|----|
| Has the borrower ever:                                                                                  |    |
| Been bankrupt? *                                                                                        | No |
| Failed to maintain repayments on a mortgage, credit<br>card or other financial agreement? *             | No |
| Had a County court judgment (CCJ) for debt registered against them? *                                   | No |
| Been subject to an Individual voluntary arrangement (IVA)? *                                            | No |
| Had an application for credit refused? *                                                                | No |
| Had a property repossessed? *                                                                           | No |
| Has the business ever been subject to arrangements with creditors (CVA), liquidation or administration? | No |
| _                                                                                                    |    |

On this page, we'll ask you to confirm whether the applicant has had any adverse credit history.

- You can tick 'Set all to No' to automatically populate 'No' against all of the questions if applicable.
- We'll ask you to provide additional information if you answer 'Yes' to any of the questions.
- You can click 'Save' if you wish to save the data input and return to the application at a later time.
- Once you have provided all mandatory information, click 'Continue' to progress your application, by clicking continue this will also save your application.

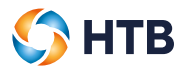

#### **Criminal convictions**

On this page, we'll ask you to confirm if the applicant has any criminal convictions. If you answer 'Yes', you must provide additional information.

| Criminal convictions                                                 |                                  |            |
|----------------------------------------------------------------------|----------------------------------|------------|
| If you answer 'Yes' to this question you'll be as                    | ked to provide more information. |            |
| Please state whether the applicant has any criminal convictions $^*$ | Yes                              | × ()       |
| Please provide additional details *                                  | Example text 123                 | <b>(</b> ) |
| Back                                                                 | Save                             | Continue   |

- An asterisk will be displayed against all mandatory questions. You must answer these in order to submit the mortgage application to us.
- You can click 'Save' if you wish to save the data input and return to the application at a later time.
- Once you have provided all mandatory information, click 'Continue' to progress your application, by clicking continue this will also save your application.

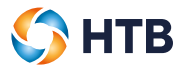

#### Loan type

On this page, we'll ask you to confirm the type of loan the applicant(s) want(s) to apply for. The content is dependent on the loan type and whether the loan is a purchase or re-finance.

| <ul> <li>Applicant type</li> </ul>        | Loan type                                 |                       |               |
|-------------------------------------------|-------------------------------------------|-----------------------|---------------|
| ✓ Add applic ant                          | Please select the type of lean the borr   | rower in applying for |               |
| Applicants                                | Please select the type of loan the bon    | ower is applying for. |               |
| An Example                                | Type of loan *                            | Please select         | <u>~</u> ()   |
| <ul> <li>Personal information</li> </ul>  | Will the loan be secured over more than 3 | Please select         |               |
| ✓ Address                                 | individual properties? *                  | 1.0000.0000           | 0             |
| <ul> <li>Residency information</li> </ul> |                                           |                       |               |
| <ul> <li>Employment details</li> </ul>    |                                           |                       |               |
| Credit history                            | Back                                      |                       | Save Continue |
| <ul> <li>Criminal convictions</li> </ul>  |                                           |                       |               |
| Loan type                                 |                                           |                       |               |
| Add security details                      |                                           |                       |               |

- You can click 'Save' if you wish to save the data input and return to the application at a later time.
- Once you have provided all mandatory information, click 'Continue' to progress your application, by clicking continue this will also save your application.

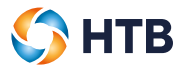

#### **Security details**

The content of this page is conditional depending on whether the loan is secured on greater than or less than 3 individual securities. If the loan is secured on over 3 individual securities, the following page will be displayed:

| Security details                                            |                                |               |
|-------------------------------------------------------------|--------------------------------|---------------|
| Are any of the properties semi-commercial? *                | Please select                  | ~ ()          |
| Select to download property schedule template               | Property schedule template.pdf |               |
| Click here to upload completed property schedule template * | Choose a file                  |               |
| Back                                                        |                                | Save Continue |

We'll ask you to confirm if any of the properties are semi-commercial so that the correct products are available for you to select on the 'Loan details' page. In this instance, you'll need to download and complete the property schedule template before uploading.

| Security details                                            |                                                      |               |
|-------------------------------------------------------------|------------------------------------------------------|---------------|
| Are any of the properties semi-commercial? *                | Please select                                        | Ň.            |
| Select to download property schedule template               | ☆ Property schedule template.pdf                     |               |
| Click here to upload completed property schedule template * | Property schedule template - Example Company Ltd pdf |               |
| Back                                                        |                                                      | Save Continue |

If you upload the wrong document by mistake or would like to upload a revised version, click on the file name. A pop-up will appear asking you to select which document you would like to upload instead.

If the loan is secured on less than 3 individual securities, the following page will be displayed:

| Security details |  |  |  |
|------------------|--|--|--|
|                  |  |  |  |
|                  |  |  |  |

• Click 'Add security' to supply us with the details of the property that the loan will be secured against.

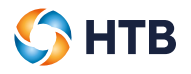

Once you have provided all mandatory information for the security, you'll return back to this page so that you can either add another security address or progress through to the 'Loan details' page.

| Security de      | etails         |                |                   |               |
|------------------|----------------|----------------|-------------------|---------------|
| Security type(s) | Address line 1 | ≑ Postcode ≑ C | Completion status | 4<br>7        |
| Residential BTL  |                |                | Completed         | Add details   |
| Back             |                |                |                   | Save Continue |

To add another security, click 'Add another security'. You can amend or add to the information already provided for the security by clicking 'Add details'. Click 'Continue' to progress to the 'Loan details' page.

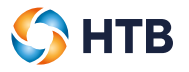

#### Security - address

On this page, we'll ask you to provide details of the security address. As the security address must be located in the UK, you can use the postcode search function to find the address and automatically populate the address details below.

| Security address |                                 |                 |
|------------------|---------------------------------|-----------------|
| Address search   |                                 |                 |
| Postcode         | HP10                            | Search Postcode |
| Address          | [Select an address - 100 found] | ~               |

Alternatively, you can populate the address details manually.

| Postal address   |                   |
|------------------|-------------------|
| Address Line 1 * |                   |
| Address Line 2   |                   |
| Address Line 3   |                   |
| Town             | HIGH WYCOMBE      |
| County           |                   |
| Postcode *       |                   |
| Country          | UNITED KINGDOM    |
| Tenure *         | Please select 🗡 🕚 |
| Back             | Save Continue     |

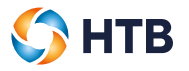

#### **Security details**

of security selected.

| Please indicate security type(s) *                                               | Please select   |
|----------------------------------------------------------------------------------|-----------------|
| Is the security a multi unit freehold block?                                     | Please select   |
| Annual rental income *                                                           | £               |
| Property value *                                                                 | £               |
| Has the applicant or any member of their family ever resided in this property? * | Please select Y |
| family ever resided in this property? *                                          |                 |

On this page, we'll ask you to confirm the security type. The content on this page is dependent on the type

- You can click 'Save' if you wish to save the data input and return to the application at a later time.
- Once you have provided all mandatory information, click 'Continue' to progress your application, by clicking continue this will also save your application.

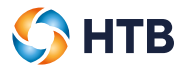

#### Loan details

On this page, we'll ask you to confirm details regarding the loan.

| <ul> <li>Applicant type</li> </ul>       | Loan details                                 |                                                                                                    |     |
|------------------------------------------|----------------------------------------------|----------------------------------------------------------------------------------------------------|-----|
| Add applicant                            |                                              |                                                                                                    |     |
| Applicants                               | Please specify the total loan amount that is | s required.                                                                                                    |     |
| An Example                               | Purchase price *                             | £                                                                                                    | C   |
| Personal information                     |                                              | Loans available from £100.000 to £15m                                                                                                    |     |
| <ul> <li>Address</li> </ul>              |                                              |                                                                                                    |     |
| Residency information                    | Loan amount required *                       | £                                                                                                    | C   |
| Employment details                       |                                              | ① If the Loan amount is above £5 million this will be a bespoke pricing, we will be in contact with you post<br>submission of the application to discuss creating a product for you. |     |
| Criminal convictions                     | Deposit amount                               | 0.00                                                                                                    | C   |
| <ul> <li>Loan type</li> </ul>            | Deposit type *                               |                                                                                                    | C   |
| <ul> <li>Add security details</li> </ul> |                                              |                                                                                                    |     |
| Security                                 | Deposit source *                             |                                                                                                    | C   |
| Abbey Barn Cottage                       | Repayment type *                             | Please select                                                                                                    | C   |
| Address                                  |                                              |                                                                                                    | 1   |
| Details                                  |                                              |                                                                                                    |     |
| Loan details                             | Please fill in details below.                |                                                                                                    |     |
| Solicitor's details                      | Arrangement fee added *                      | Please select 🗸                                                                                                    | C   |
| Broker notes                             | Please select a loan from the list           | Please select                                                                                                    |     |
| Declaration and authorisation            |                                              |                                                                                                    |     |
| Submission acknowledgment                |                                              |                                                                                                    | _   |
|                                          | Back                                         | Save                                                                                                    | Col |
|                                          |                                              |                                                                                                    |     |

- The products available for selection will vary depending on the information you have provided earlier in the application.
- As the products available are dependent on the information previously entered, if you make any changes to this information it may result in the product no longer be available and you'll be required to select another product to be able to continue you with your application.
- Once you have provided all mandatory information, click 'Continue' to progress your application, by clicking continue this will also save your application.

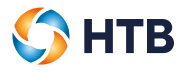

#### Solicitor's details

On this page, we'll ask whether the applicant(s) would like HTB to provide dual solicitor representation.

| Solicitor's details                                              |              |   |
|------------------------------------------------------------------|--------------|---|
| Would you like a HTB Solicitor to provide dual representation? * | Yes 🗸        | 5 |
| Back                                                             | Save Continu |   |

If you select 'No', we'll ask you to provide details of the applicant's solicitor.

| Solicitor's details                                              |        |
|------------------------------------------------------------------|--------|
| Would you like a HTB Solicitor to provide dual representation? * | No 🔨 🕚 |
| Company name *                                                   | O      |
| Solicitor's name *                                               | 0      |
| Telephone *                                                      | O      |

| Solicitor's address |          |        |
|---------------------|----------|--------|
| Address Line 1 *    |          | ()     |
| Address Line 2      |          | 0      |
| Address Line 3      |          | 0      |
| Town                |          | 0      |
| County              |          | 0      |
| Postcode *          |          | 0      |
| Country             |          | 0      |
|                     |          |        |
| Back                | Save Cor | ntinue |

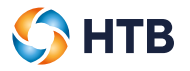

#### **Broker notes**

On this page, you can upload any supplementary documents or notes that may assist us when assessing the application.

| Broker notes                              |                                                           |      |
|-------------------------------------------|-----------------------------------------------------------|------|
| Please provide any notes or documents the | at may assist us when reviewing the Mortgage Application. |      |
| + Add note/document                       |                                                           |      |
| Notes                                     |                                                           | Ū.   |
| File                                      | Choose a file                                             |      |
| Back                                      | Add abde Delete Add below                                 | Save |
|                                           |                                                           | Caro |

- To add a note, insert the text into the 'Notes' section and click 'Save'.
- To upload a document, click the 'Choose a file...' button and then 'Save'.
- If you want to add another note or document, click the 'Add note/document' button.
- If added by mistake, you can delete a note and document prior to submission by selecting 'Delete'.

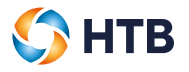

#### **Declaration and authorisation**

On this page, you'll need to read and provide your acceptance of the declarations. You can click the 'Select all' button to automatically tick all of the declarations displayed on the page or select each one individually.

| Declaration and authorisation                                                                                                    |                     |
|----------------------------------------------------------------------------------------------------|---------------------|
| Select all                                                                                                    |                     |
| Buy to let declaration                                                                                                    |                     |
| I confirm that the applicant(s) have acknowledged to me that:                                                                                                    |                     |
| (i) The agreement is entered into by them wholly or predominantly for the purposes of a business carried on, or intended to be carr                                                                                  | ried on by them;    |
| (ii) They understand that they will not have the protection and remedies that would be available to them under the MCD Order if the a consumer buy-to-let under the MCD Order; and                                   | e agreement were    |
| (iii) They understand if they are in any doubts as to the consequences of the agreement not being regulated by the MCD Order, the seek independent advice.                                                           | an they should      |
| Further that they understand and acknowledge that the agreement is to be presumed to have been entered into by them wholly or pr the purposes specified in sub-paragraph (i).                                        | edominantly for     |
| Credit search application(s) consent and intermediary declaration                                                                                                    |                     |
| At this stage of the application HTB would like to carry out a credit search. HTB can only carry out the credit search if it has the applicant(s) and the permission of anyone with whom they have a financial link. | permission to do so |
| (i) I confirm that the applicant(s) and where appropriate his/her/their financial link have provided consent to a credit search being ca                                                                             | arried out by HTB.  |

You must agree to all of the declarations prior to submitting the application. The 'Submit mortgage application' button will remain greyed out until this has been done. Any outstanding actions will be highlighted below.

| Back Submit mortgage application<br>You must agree to and tick all of the above boxes before submission. |
|----------------------------------------------------------------------------------------------------|
|----------------------------------------------------------------------------------------------------|

If you have agreed all of the declarations but the 'Submit mortgage application' remains greyed out this mean that the application form is incomplete; any outstanding actions will be highlighted below.

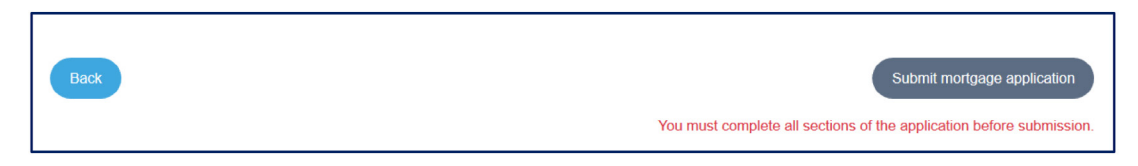

In this example, you'll notice the green tick is not displayed against the 'Solicitor's details' page. This indicates that the mandatory information is missing from this page. You'll need to select 'Solicitor's details' via the navigation bar and enter the missing information. You can then select 'Declaration and authorisation' to submit the application.

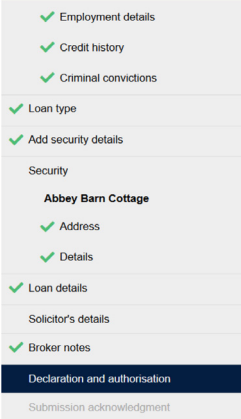

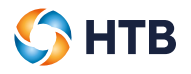

#### Submitting your application

Once you have clicked the 'Submit mortgage application' button, a confirmation will be displayed.

| Thank you for submitting the full ap | oplication. We will review your application and a response will be provided<br>within 48 hours. |
|--------------------------------------|-------------------------------------------------------------------------------------------------|
| Download copy of Application         | ☆ Mortgage application form.pdf ●                                                               |

You can download a copy of the Mortgage application form by clicking on it. A copy will also be stored in the documents section of the application if you wish to review at a later date.

• Click 'Return to homepage' to navigate back to the homepage.

Once you've clicked on the 'Return to homepage', a notification will be displayed to confirm that the mortgage application has been submitted.

| Notifications            |    |                               |   |                                                                                                    |   |                     |   |                     |    |        |
|--------------------------|----|-------------------------------|---|----------------------------------------------------------------------------------------------------|---|---------------------|---|---------------------|----|--------|
| Application<br>reference | \$ | Subject                       | ¢ | Message                                                                                                    | ¢ | Action<br>required? | ¢ | Date<br>received    | \$ |        |
| HTB14857                 |    | Mortgage application received |   | Thank you for submitting your client's mortgage application. We will review the application and aim to provide<br>you with a response within 24 working hours. |   | Yes                 |   | 03/02/2021<br>16:42 |    | Niew 📢 |

### Mortgage application decision

#### Mortgage application approved

We'll review the application and provide a lending decision within 2 working days.

If the mortgage application is approved in principle, you'll receive a notification within PUMA for Intermediaries. You can view the Decision in Principle by clicking on the 'here' hyperlink.

| Notifications            |                                  |                                                                                                    |                     |                     |        |  |  |  |
|--------------------------|----------------------------------|----------------------------------------------------------------------------------------------------|---------------------|---------------------|--------|--|--|--|
| Application<br>reference | Subject                          | · Message o                                                                                                    | Action<br>required? | Date<br>received    | \$     |  |  |  |
| HTB14857                 | Decision in principle issued     | We have reviewed your client's mortgeoe application and are pleased to confirm a decision in principle has now been issued. You can view the document here     | Yes                 | 03/02/2021<br>16:53 | K View |  |  |  |
| HTB14857                 | Mortgage application<br>received | Thank you for submitting your client's mortgage application. We will review the application and aim to provide<br>you with a response within 24 working hours. | Yes                 | 03/02/2021<br>16:42 | K View |  |  |  |

We'll also send you an email to confirm the mortgage application has been approved in principle.

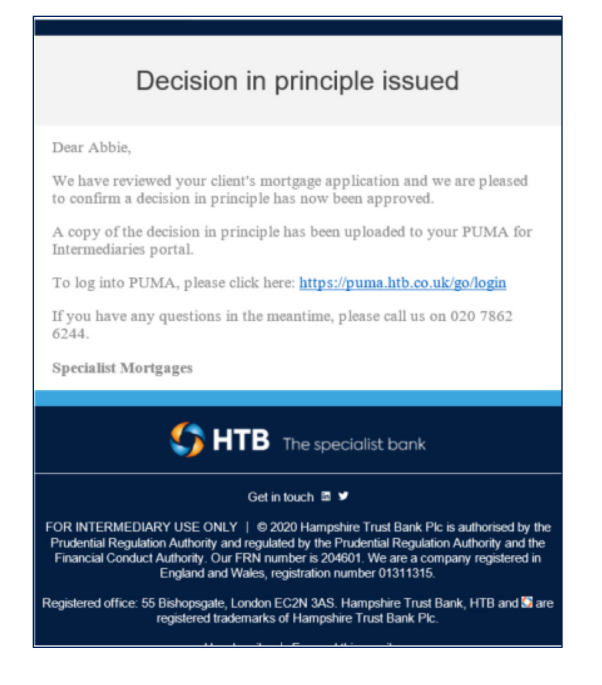

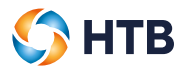

#### Mortgage application declined

If the mortgage application is declined, you'll receive a notification in PUMA for Intermediaries within 2 working days.

| ſ | HTB14743 | Mortgage    | We have reviewed your client's mortgage application and unfortunately we are | No | 03/02/2021 | 📢 View |
|---|----------|-------------|------------------------------------------------------------------------------|----|------------|--------|
| l |          | application | unable to proceed further. If you have any queries, please contact your      |    | 17:19      |        |
| l |          | declined    | Lending Manager.                                                             |    |            |        |
| L |          |             |                                                                              |    |            |        |

If you have any queries regarding the decision, please contact your Lending Manager.

#### Mortgage application withdrawn

| Notifications            |                                      |    |                                                                                                    |    |                     |                     |        |  |  |  |
|--------------------------|--------------------------------------|----|----------------------------------------------------------------------------------------------------|----|---------------------|---------------------|--------|--|--|--|
| Application<br>reference | Subject                              | \$ | Message                                                                                                    | \$ | Action<br>required? | Date<br>received ↑  |        |  |  |  |
| HTB14857                 | Mortgage<br>application<br>withdrawn |    | Your client's mortgage application has been withdrawn. If<br>you have any queries, please contact your Lending<br>Manager. |    | No                  | 03/02/2021<br>18:05 | 📢 View |  |  |  |

If the applicant does not wish to proceed with their mortgage application, please contact us so we can withdraw the application. You'll then receive a notification in PUMA for Intermediaries.